# 1. 接入指南

sdk技术问题沟通QQ群: 609994083

sdk支持版本: iOS8.0及以上

#### 本文档为一键登录SDK5.8.2版本的开发文档

#### 注意事项:

- 1. 一键登录服务必须打开蜂窝数据流量并且手机操作系统给予应用蜂窝数据权限才能使用
- 2. 取号请求过程需要消耗用户少量数据流量(国外漫游时可能会产生额外的费用)
- 3. 一键登录服务目前支持中国移动2/3/4G(2,3G因为无线网络环境问题,时延和成功率会比4G低) 和中国电信4G、中国联通4G(如有更新会在技术沟通QQ群上通知)
- 4. (改动) 允许外部在非主线程,多线程和并发对SDK方法进行调用
- 5. (改动) SDK不再使用200089返回码提示上一次请求进行中,对SDK方法调用多少次就返回多少 次结果,即SDK方法支持并发多次调用
- 6. (改动) 该SDK版本带有UI逻辑(授权页和服务条款页),故将原有的TYRZSDK.framework更改为TYRZUISDK.framework加以强调说明,原有的TYRZSDK.h文件命名不变

7. 关于双卡的适配问题:

- 当两张卡的运营商不一致时,SDK会获取设备上网卡的运营商并进行取号,但上网卡不一定会 获取成功(飞行模式状态时),若获取失败,SDK将默认取号卡为移动运营商取号,如果匹 配,则取号成功,否则SDK返回103111;
- 2. 当SDK存在缓存并且两张卡的运营商不相同时,SDK会重新获取上网卡运营商与上一次取号的运营商进行对比,若两次运营商不一致,则以最新设置的上网卡的运营商为准,重新取号,上次获取的缓存将自动失效;双卡运营商相同的情况则不需要重新取号。
- 3. iOS 13上已完成双卡适配, SDK通过苹果提供的方法获取运营商, 若获取失败, SDK将默认取 号卡为移动运营商取号, 如果匹配, 则取号成功, 否则SDK返回103111。

### 1.1. 接入流程

#### 1.申请appid和appkey

根据《开发者接入流程文档》,前往中国移动开发者社区 (dev.10086.cn),按照文档要求创建开发者账 号并申请appid和appkey,并填写应用的包名 (bundle ID)。

#### 2.申请能力

应用创建完成后,在页面左侧选择一键登录能力,配置应用服务器出口IP地址及验签方式。

### 1.2. 开发流程

#### 第一步:下载SDK及相关文档

请在开发者群或官网下载最新的SDK包

#### 第二步:搭建开发环境

1. xcode版本需使用9.0以上,否则会报错

2. 导入认证SDK的framework,直接将移动认证 TYRUIZSDK.framework 拖到项目中

3. 在Xcode中找到 TARGETS-->Build Setting-->Linking-->Other Linker Flags 在这选项中需要添加-Objc

注意:如果以上操作仍然出现unrecognized selector sent to instance找不到方法的报错,则添加更改为\_all\_load

- 4. 资源文件:在Xcode中务必导入TYRZResource.bundle到项目中,否则授权界面显示异常(不显示默 认图片) TARGETS-->Build Phases-->Copy Bundle Resources-> 点击 "+" --> Add Other --> TYRUIZSDK.framework --> TYRZResource.bundle -->Open
- 5. 导入sdk语句: #import <TYRUIZSDK/TYRZSDK.h>, 导入后才能调用SDK的方法
- 6. 在info.plist 文件中添加一个子项目App Transport Security Settings, 然后在其中添加一个key: Allow Arbitrary Loads, 其值为YES。修改后其他运营商才能使用一键登录。

#### 第三步:开始使用移动认证SDK

#### [1] 初始化SDK

在appDelegate.m文件的 didFinish 函数中添加初始化代码。初始化代码只需要执行一次就可以。

```
- (BOOL)application:(UIApplication *)application didFinishLaunchingWithOptions:
(NSDictionary *)launchOptions {
    [UASDKLogin.shareLogin registerAppId:@"xxxxxxx" AppKey:@"xxxxxxx"];
    return YES;
}
```

#### 方法原型:

- (void)registerAppId:(NSString \*)appId AppKey:(NSString \*)appKey;

#### 参数说明:

| 参数     | 类型       | 说明       |
|--------|----------|----------|
| appId  | NSString | 应用的appid |
| аррКеу | NSString | 应用密钥     |

# 2. 一键登录功能

## 2.1. 准备工作

在中国移动开发者社区进行以下操作:

- 1. 获得appid和appkey、APPSecret (服务端);
- 2. 勾选一键登录能力;
- 3. 配置应用服务器的出口ip地址
- 4. 配置公钥 (如果使用RSA加密方式)

### 2.2. 流程说明

Dogin

### 2.3. 取号请求

本方法用于发起取号请求, SDK完成网络判断、蜂窝数据网络切换等操作并缓存凭证scrip。

#### 取号方法原型

```
- (void)getPhoneNumberCompletion:(void(^)(NSDictionary *_Nonnull
result))completion;
```

#### 参数说明:

| 参数       | 类型    | 说明   |
|----------|-------|------|
| complete | Block | 取号回调 |

#### 响应参数:

| 参数         | 类型       | 说明       |
|------------|----------|----------|
| resultCode | NSString | 返回相应的结果码 |
| desc       | NSString | 调用描述     |

#### 请求示例代码

```
[UASDKLogin.shareLogin getPhoneNumberCompletion:^(NSDictionary * _Nonnull
sender) {
    NSString *resultCode = sender[@"resultCode"];
    NSMutableDictionary *result = [NSMutableDictionary
dictionaryWithDictionary:sender];
    if ([resultCode isEqualToString:@"103000") {
        NSLog(@"预取号成功");
    } else {
        NSLog(@"预取号失败");
    }
      [self showInfo:result];
    }];
```

## 2.4. 授权请求

应用调用本方法时,SDK将拉起用户授权页面,用户确认授权后,SDK将返回token给应用客户端。可通过返回码200087监听授权页是否成功拉起。

#### 授权请求方法原型

#### 请求参数:

| 参数       | 类型            | 说明                  |
|----------|---------------|---------------------|
| model    | UACustomModel | 需要配置的Model属性(控制器必传) |
| complete | Block         | 取号回调                |

#### 响应参数:

| 参数         | 类型       | 说明                                                                  |
|------------|----------|---------------------------------------------------------------------|
| resultCode | NSString | 返回相应的结果码                                                            |
| token      | NSString | 成功时返回:临时凭证,token有效期2min,一次有效,同一用户<br>(手机号)10分钟内获取token且未使用的数量不超过30个 |

#### 请求示例代码

```
11
      NSDecimalNumber *begin = [self.class startLoading];
    UACustomModel *model = [[UACustomModel alloc]init];
    model.currentVC = self;//必传
    model.authPageBackgroundImage = [UIImage
imageNamed:@"tooopen_sy_122409821526"];
11
     model.numberSize = 10;
11
      model.navReturnImg = [UIImage imageNamed:@"tooopen_sy_122409821526"];
      model.logBtnImgs = @[[UIImage imageNamed:@"12341553737084_.pic_hd"],
11
[UIImage imageNamed:@"12341553737084_.pic_hd"],[UIImage
imageNamed:@"12341553737084_.pic_hd"]];
11
     model.logBtnImgs = []
11
      model.authViewBlock = ^(UIView *customView) {
          UIImageView *ima = [[UIImageView alloc]initWithImage:[UIImage
11
imageNamed:@"tooopen_sy_122409821526"]];
11
         ima.frame = customView.bounds;
11
         [customView addSubview:ima];
11
     }:
11
     model.customSMSFlag = YES;
    [UASDKLogin.shareLogin getAuthorizationWithMode]:mode]
complete:^(NSDictionary * _Nonnull sender) {
          NSDecimalNumber *end = [self.class stopLoading];
11
          NSDecimalNumberHandler *subHandler = [self.class
11
roundPlainWithScale:3];
          NSDecimalNumber *delta = [end decimalNumberBySubtracting:begin
//
withBehavior:subHandler];
```

```
// NSMutableDictionary *result = [sender mutableCopy];
// result[@"duration"] = delta;
// [self displayObject:result withTitle:@"一键登录"
alertActionHandler:^(UIAlertAction * _Nonnull action) {
// [self dismissViewControllerAnimated:YES completion:nil];
    [self displayObject:sender];
// }];
}];
```

### 2.5. 授权页面设计

为了确保用户在登录过程中将手机号码信息授权给开发者使用的知情权,一键登录需要开发者提供授权 页登录页面供用户授权确认。开发者在调用授权登录方法前,必须弹出授权页,明确告知用户当前操作 会将用户的本机号码信息传递给应用。

### 2.5.1. 页面规范细则

DI

注意:

1、开发者不得通过任何技术手段,破解授权页,或将授权页面的隐私栏、品牌露出内容隐藏、覆盖。

2、登录按钮文字描述必须包含"登录"或"注册"等文字,不得诱导用户授权。

3、对于接入移动认证SDK并上线的应用,我方会对上线的应用授权页面做审查,如果有出现未按要求弹 出或设计授权页面的,将关闭应用的认证取号服务。

### 2.5.2.Model属性

通过model属性,可以实现:

1、可以允许开发者在授权页面上添加自定义的控件;

2、设置授权页面的元素控件的布局

当前VC,注意:使用一键登录服务时,这个值必传

@property (nonatomic,strong) UIViewController \*currentVC;

#### 授权界面自定义控件View的Block

| model属性       | 值类型                                                                                                    | 属性说<br>明                 |
|---------------|----------------------------------------------------------------------------------------------------|--------------------------|
| authViewBlock | UlView *customView, CGRect logoFrame, CGRect<br>numberFrame, CGRect sloganFrame, CGRect loginBtnFrame,<br>CGRect checkBoxFrame, CGRect privacyFrame | 设置授<br>权页应<br>用自定<br>义控件 |

#### 授权界面动画效果

| model属性                | 值类型                      | 属性说明                                                                                            |
|------------------------|--------------------------|-------------------------------------------------------------------------------------------------|
| presentType            | UAPresentationDirection  | 授权页面推出动画效果                                                                                      |
| modalPresentationStyle | UIModalPresentationStyle | 模态展示样式设置属性。为了解决部<br>分用户全屏调出授权页的控制器(即<br>demo中的OpenViewController)<br>的生命周期调用问题,开放该属性由<br>用户自行设置 |

#### 授权界面背景图片

| model属性                 | 值类型     | 属性说明     |
|-------------------------|---------|----------|
| authPageBackgroundImage | Ullmage | 授权页面背景图片 |

#### 自定义Loading View

| model属性              | 值类型                    | 属性说明                                       |
|----------------------|------------------------|--------------------------------------------|
| authLoadingViewBlock | UIView<br>*loadingView | 回调默认关闭,如需自己控制关闭,则用keywindow<br>并在一键登录回调中关闭 |

#### 号码栏

| model属性         | 值类型                                                                | 属性说明                   |
|-----------------|--------------------------------------------------------------------|------------------------|
| numberText      | NSDictionary <nsattributedstringkey,id></nsattributedstringkey,id> | 手机号码富文本设置(字体<br>大小、颜色) |
| numberOffsetY   | CGFloat                                                            | 号码栏Y相对于界面上边缘y<br>偏移    |
| numberOffsetY_B | CGFloat                                                            | 号码栏Y相对于界面下边缘y<br>偏移    |
| numberOffsetX   | NSNumber                                                           | 号码栏X相对于默认值的左<br>右偏移    |

#### 登录按钮

| model属性         | 值类型                     | 属性说明                                                             |
|-----------------|-------------------------|------------------------------------------------------------------|
| logBtnText      | NSAttributedString      | 设置登录按钮的富文本属性(字体大小、颜色、文<br>案内容)                                   |
| logBtnImgs      | NSArray                 | 设置授权登录按钮三种状态的图片数组,数组顺序<br>为:[0]激活状态的图片;[1]失效状态的图片;[2]<br>高亮状态的图片 |
| logBtnOriginLR  | NSArray<br>(NSNumber *) | 设置登录按钮距离屏幕的左右边距(左右边距可以<br>不一样)                                   |
| logBtnHeight    | CGFloat                 | 设置登录按钮高h                                                         |
| logBtnOffsetY   | CGFloat                 | 设置登录按钮相对于界面上边缘y偏移                                                |
| logBtnOffsetY_B | CGFloat                 | 设置登录按钮相对于界面下边缘y偏移                                                |

#### 隐私条款

| model属性            | 值类型                          | 属性说明                                                                                                    |
|--------------------|------------------------------|----------------------------------------------------------------------------------------------------|
| appPrivacy         | NSArray (NSAttributedString) | APP自定义隐私条款:数组(务必按<br>顺序)要设置<br>NSLinkAttributeName属性可以跳<br>转协议比如:@[NSAttributedString<br>对象,]                                                                                                    |
| appPrivacyDemo     | NSAttributedString           | 设置隐私的内容模板,也可以设置<br>文本的居中或居左。1、全句可自定<br>义但必须保留"&&默认&&"字段表<br>明SDK默认协议,否则设置不生效<br>2、协议1和协议2的名称要与数组<br>NSAttributedString1和<br>NSAttributedString2里的名称<br>一样3、必设置项(参考SDK的<br>demo) appPrivacyDemo设置内<br>容:登录并同意&&默认&&和&&百<br>度协议&&、&&京东协议2&&登录<br>并支持一键登录展示:登录并同意<br>中国移动条款协议和百度协议1、京<br>东协议2登录并支持一键登录 |
| privacySymbol      | BOOL                         | 设置协议是否有书名号                                                                                                    |
| uncheckedImg       | Ulimage                      | 设置复选框未选中时图片                                                                                                    |
| checkedImg         | Ulimage                      | 设置复选框选中时图片                                                                                                    |
| checkTipText       | NSString                     | 设置未勾选提示的自定义提示文案<br>(不设置则为空白)                                                                                                    |
| checkboxWH         | CGFloat                      | 复选框大小(只能正方形)必须大<br>于12*/                                                                                                    |
| privacyColor       | UIColor                      | 设置隐私条款名称颜色(协议)                                                                                                    |
| privacyState       | BOOL                         | 隐私条款check框默认状态<br>默认:NO                                                                                                    |
| privacyOffsetY     | NSNumber                     | 设置隐私条款相对于界面上边缘y偏<br>移                                                                                                    |
| privacyOffsetY_B   | NSNumber                     | 设置隐私条款相对于界面下边缘y偏<br>移                                                                                                    |
| appPrivacyOriginLR | NSArray (NSNumber *)         | 设置隐私协议距离屏幕的左右边距                                                                                                    |

#### 服务条款页面标题栏

| model属性          | 值类型                                                                        | 属性说明                                                                  |
|------------------|----------------------------------------------------------------------------|-----------------------------------------------------------------------|
| webNavColor      | UIColor                                                                    | 设置标题栏颜色                                                               |
| webNavTitleAttrs | NSDictionary <nsattributedstringkey,<br>id&gt;</nsattributedstringkey,<br> | 设置协议页标题栏字体大小、<br>颜色(协议页标题,sdk通过<br>读取HTML的title获取,默认<br>使用"服务条款"作为标题) |
| webNavReturnImg  | Ullmage                                                                    | 设置标题栏返回按钮图标                                                           |

### 横竖屏

| model属性         | 值类型                    | 属性说明                                                                                    |
|-----------------|------------------------|-----------------------------------------------------------------------------------------|
| faceOrientation | UlInterfaceOrientation | 开发者可以仅设置竖屏授权页;开发者可以仅设<br>置横屏授权页;开发者可以在授权页的前一个页<br>面来选择并控制调起横屏还是竖屏授权页,不设<br>置的话,默认竖屏授权页。 |

注意: 该属性可以强制横屏弹窗, 但是sdk内部页面不适配跟随系统重力感应自动旋转页面。

#### 弹窗授权页

| model属性              | 值类型                    | 属性说明                                                                         |
|----------------------|------------------------|------------------------------------------------------------------------------|
| authWindow           | BOOL                   | 窗口模式开关                                                                       |
| controllerSize       | CGSize                 | 此属性支持半弹框方式与authWindow不<br>同(此方式为<br>UIPresentationController)设置后自动<br>隐藏切换按钮 |
| cornerRadius         | CGFloat                | 自定义窗口弧度半径 默认是10                                                              |
| modalTransitionStyle | UIModalTransitionStyle | 窗口模式推出动画 (系统自带)                                                              |
| scaleH               | CGFloat                | 自定义窗口高-缩放系数(屏幕高乘以系数)<br>默认是0.5                                               |
| scaleW               | CGFloat                | 自定义窗口宽-缩放系数(屏幕宽乘以系数)<br>默认是0.8                                               |
| webNavReturnImg      | Ullmage                | web协议界面导航返回图标(尺寸根据图片<br>大小)                                                  |

#### 页面多语言设置

| model属性         | 值类型           | 属性说明                                                                                           |
|-----------------|---------------|------------------------------------------------------------------------------------------------|
| appLanguageType | UALanguagType | UALanguageSimplifiedChinese 简体中文;<br>UALanguageTraditionalChinese 繁体中文;<br>UALanguageEnglish英文 |

### 2.5.3. 授权页面的关闭

开发者可以自定义关闭授权页面。

```
- (void)ua_dismissViewControllerAnimated: (BOOL)flag completion: (void (^
__nullable)(void))completion;
```

代码示例

.....

//系统原方法
[self dismissViewControllerAnimated:YES completion:nil];
//SDK提供的方法
[UASDKLogin.shareLogin ua\_dismissViewControllerAnimated:YES completion:nil];

### 2.6. 获取手机号码(服务端)

详细请开发者查看移动认证服务端接口文档说明。

# 3. 本机号码校验

### 3.1. 准备工作

在中国移动开发者社区进行以下操作:

- 1. 获得appid和appkey、APPSecret(服务端);
- 2. 勾选本机号码校验能力;
- 3. 配置应用服务器的出口ip地址
- 4. 配置公钥 (如果使用RSA加密方式)
- 5. 商务对接签约(未签约应用每个appid每天只能调用1000次)

### 3.2. 使用流程说明

mobile\_auth

### 3.3. 取号请求

详情可参考一键登录的取号请求说明(2.3章)

## 3.4. 本机号码校验请求token

开发者可以在应用内部任意页面调用本方法,获取本机号码校验的接口调用凭证 (token)

#### 本机号码校验方法原型

```
/**
    本机号码校验
    @param complete 回调
    */
- (void)mobileAuthCompletion:(void(^)(NSDictionary *_Nonnull result))completion;
```

请求参数说明:

| 参数       | 类型     | 说明   |
|----------|--------|------|
| complete | String | 方法回调 |

#### 响应参数:

| 字段         | 类型     | 含义                                                                 |
|------------|--------|--------------------------------------------------------------------|
| resultCode | Int    | 接口返回码,"103000"为成功。                                                 |
| token      | String | 成功返回:临时凭证,token有效期2min,一次有效,同一用户(手机<br>号)10分钟内获取token且未使用的数量不超过30个 |

### 3.5. 本机号码校验 (服务端)

详细请开发者查看移动认证服务端接口文档说明。

# 4. 其它SDK请求方法

### 4.1. 获取网络状态和运营商类型

本方法用于获取用户当前的网络环境和运营商

网络类型及运营商 (双卡下,获取上网卡的运营商)

#### 原型

```
@property (nonatomic,readonly) NSDictionary<NSString *, NSNumber *>
*networkInfo;
```

#### 响应说明

| 参数          | 类型           | 说明         |
|-------------|--------------|------------|
| networkInfo | NSDictionary | <运营商,网络类型> |

字典对应的键值:

| 参数          | 类型       | 说明                                                    |
|-------------|----------|-------------------------------------------------------|
| networkType | NSNumber | 0.无网络;<br>1.数据流量;<br>2.wifi;<br>3.数据+wifi             |
| carrier     | NSNumber | 0.未知 (未插sim卡,其它运营商等);<br>1.中国移动;<br>2.中国联通;<br>3.中国电信 |

## 4.2. 删除临时取号凭证

本方法用于删除取号方法 getPhoneNumberCompletion 成功后返回的取号凭证scrip

#### 原型

- (BOOL)delectScrip;

#### 响应说明

| 参数    | 类型   | 说明                        |     |
|-------|------|---------------------------|-----|
| state | BOOL | 删除结果状态,(YES:删除成功,NO:删除失败) | 结果状 |

## 4.3. 自定义请求超时设置

本方法用于设置取号、一键登录、本机号码校验请求的超时时间

#### 原型

- (void)setTimeoutInterval:(NSTimeInterval)timeout;

#### 响应说明

| 参数      | 类型             | 说明                                                          |
|---------|----------------|-------------------------------------------------------------|
| timeout | NSTimeInterval | 设置取号、授权请求和本机号码校验请求时的超时时间,开发者<br>不配置时,默认所有请求的超时时间都为8000,单位毫秒 |

# 5. 返回码说明

5.1. SDK返回码

| 返回码    | 返回码描述                                        |
|--------|----------------------------------------------|
| 103000 | 成功                                           |
| 103101 | 请求签名错误                                       |
| 103102 | 包签名/Bundle ID错误                              |
| 103111 | 网关IP错误                                       |
| 103119 | appid不存在                                     |
| 103211 | 其他错误,(如有需要请联系qq群609994083内的移动认证开发)           |
| 103902 | scrip失效                                      |
| 103911 | token请求过于频繁,10分钟内获取token且未使用的数量不超过30个        |
| 103273 | 预取号联通重定向                                     |
| 105002 | 移动取号失败                                       |
| 105003 | 电信取号失败                                       |
| 105021 | 已达当天取号限额                                     |
| 105302 | appid不在白名单                                   |
| 105313 | 非法请求                                         |
| 200020 | 用户取消登录                                       |
| 200021 | 数据解析异常                                       |
| 200022 | 无网络                                          |
| 200023 | 请求超时                                         |
| 200025 | 其他错误(socket、系统未授权数据蜂窝权限等,如需要协助,请加入qq群<br>发问) |
| 200027 | 未开启数据网络                                      |
| 200028 | 网络请求出错                                       |
| 200038 | 异网取号网络请求失败                                   |
| 200048 | 用户未安装sim卡                                    |
| 200050 | EOF异常                                        |
| 200061 | 授权页面异常                                       |
| 200064 | 服务端返回数据异常                                    |
| 200072 | CA根证书校验失败                                    |
| 200080 | 本机号码校验仅支持移动手机号                               |
| 200082 | 服务器繁忙                                        |
| 200086 | ppLocation为空                                 |

| 返回码             | 返回码描述        |
|-----------------|--------------|
| 200087          | 仅用于监听授权页成功拉起 |
| 200089(已废<br>除) | SDK正在处理      |
| 200096          | 当前网络不支持取号    |

## 6.常见问题

产品简介

- 1. 一键登录与本机号码校验的区别?
  - 一键登录有授权页面,开发者经用户授权后可获得号码,适用于注册/登录场景;本机号码校 验不返回号码,仅返回待校验号码是否本机的校验结果,适用于所有基于手机号码进行风控的 场景。
- 2. 一键登录支持哪些运营商?
  - 。 一键登录支持移动、电信、联通三网运营商
- 3. 移动认证是否支持小程序和H5?
  - 暂不支持
- 4. 移动认证对于携号转网的号码,是否还能使用?
  - 移动认证SD不提供判断用户是否为携号转网的Api,但提供判断用户当前流量卡运营商的方法。即携号转网的用户仍然能够使用移动认证
- 5. 移动认证的原理?
  - 通过运营商数据网关获取当前流量卡的号码
- 6. 一键登录是否支持多语言?
  - 。 暂不支持
- 7. 一键登录是否具备用户取号频次限制?
  - 对获取token的频次有限制,同一用户(手机号)10分钟内获取token且未使用的数量不超过 30个

能力申请

- 1. 注册邮件无法激活
  - 由于各公司企业邮箱的限制,请尽量不使用企业邮箱注册,更换其他邮箱尝试;如无法解决问题,需发邮件至平台客服邮件激活: <u>kfptfw@aspirecn.com</u>
- 2. 服务器IP白名单填写有没有要求?
  - 业务侧服务器接口到移动认证接口访问时,会校验请求服务器的IP地址,防止业务侧用户信息 被盗用风险。IP白名单目前同时支持IPv4和IPv6,支持最大4000字符,并支持配置IP段。
- 3. 安卓和苹果能否使用一个AppID?
  - 。 需分开创建appid
- 4. 包签名修改问题?
  - 包名和包签名提交后不支持修改,建议直接新建应用
- 5. 包签名不一致会有哪些影响?
  - 。 SDK会无法使用

SDK使用问题:

1. 最新的移动服务条款在哪里查询?

- 最新的授权条款请见: <u>https://wap.cmpassport.com/resources/html/contract.html</u>
- 2. 用户点击授权后,授权页会自动关闭吗?
  - 不能,需要开发者调用一下dissmiss,详情见【finish授权页】章节
- 3. 同一个token可以多次获取手机号码吗?
  - token是单次有效的,一个token最多只能获取一次手机号。
- 4. 如何判断调用方法是否成功?
  - 方法调用后SDK会给出返回码,103000为成功,其余为调用失败。建议应用捕捉这些返回码,可用于日常数据分析。
- 5. 报200096返回码一般是什么情况?
  - 该返回码出现在设备连接WiFi的情况下,SDK取号走DNS并非通过数据流量而是WiFi,此时WiFi网络支持的IP协议与数据流量端口支持的IP协议不一致导致
    - 的,常见的案例:手机连接的WiFi网络仅支持IPV6,数据网络仅支持IPV4。
- 6. 关闭蜂窝网络的情况下,获取networkInfo依然有蜂窝类型或依然能够取号?
  - 该情况是由于iOS部分版本系统(13.3, 13.4详见Apple官方系统更新日志: <u>https://support.</u> <u>apple.com/zh-cn/HT210393#131</u>) 自身问题(用户已关闭 蜂窝端口,但SDK仍然能够获取到蜂窝端口的IP地址)导致。如需要确保显示与获取结果一 致,建议先开启飞行模式,然后再关闭飞行模式尝试一次。

如果未能解决您的问题,请加入sdk技术问题沟通QQ群: 609994083。